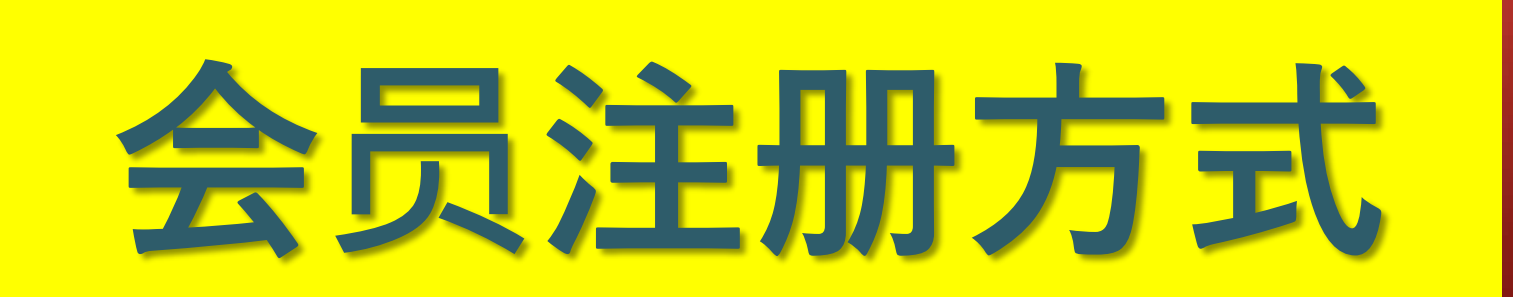

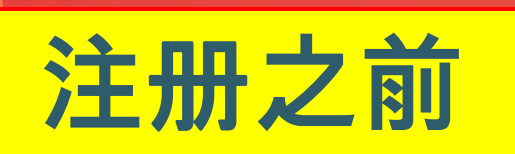

#### ① 对于这项业务,您必须在本地交易所上拥有至少Tether\_co in (USDT),比特币(BTC)和以太坊(ETH)中的一个帐户。这 是因为积分和奖金的购买是以硬币支付的。

### ② 特别是,组长 (或注册中心负责人)必须熟悉硬币交易。

③ 用户可以右键单击鼠标,然后单击"翻译成韩语(T)"以翻 译成系统中使用的分支机构的语言。

# 会员指南

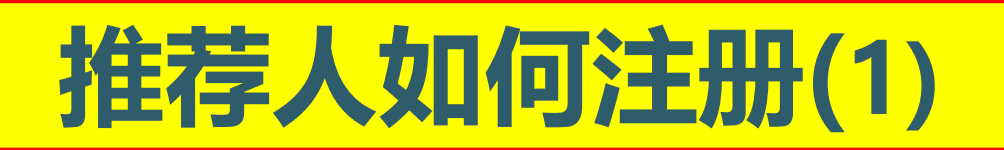

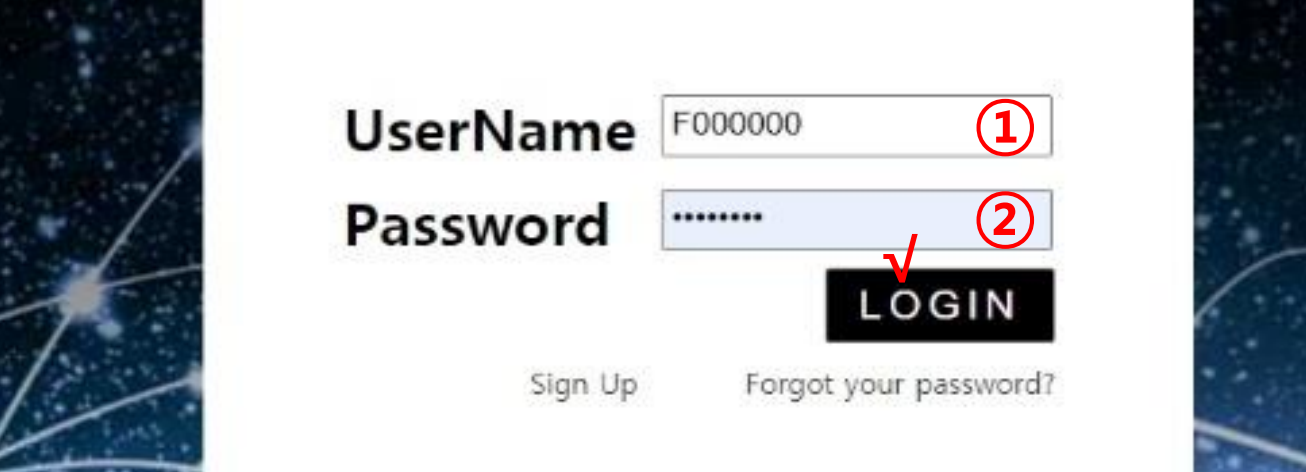

#### ① 推荐者在"我的页面"上输入①ID和②密码,然后选择"登录"。

MYDACE

## 推荐人如何注册(2)

#### 26 Efounding Club

| Sosiounding Club       |                  |                        |                        |                  |     | MIPAGELOgou            |
|------------------------|------------------|------------------------|------------------------|------------------|-----|------------------------|
| ▼ Personal Information | Sign Up          |                        |                        |                  |     |                        |
| Profile                | (Iser Name(ID)   | User Name(ID) is autom | atically generated     | Full Name        | (2) |                        |
| Update Profile         | eser. Hanne (197 |                        | arrent generates       | 1 Set There      | e   |                        |
| Sign Up 1              | Password         | 3                      | More than 6 characters | Confirm password | 3   | More than 6 characters |
| ▼ Genealogy            | Email            | (4)                    | CHECK                  |                  |     |                        |
| Referral Genealogy     | Ciridi           |                        |                        |                  |     |                        |

#### ①点击注册菜单,然后继续进行会员注册。

②输入全名。

#### ③输入密码。

#### ④输入您的电子邮件并检查可用性。

## 推荐人如何注册(3)

| ①单击"注册"菜单, | 然后继续进行会员注册。 |
|------------|-------------|
|------------|-------------|

| 365founding Club       |                    |                  |             |                   | MYPAGELogOut |
|------------------------|--------------------|------------------|-------------|-------------------|--------------|
| ▼ Personal Information | Country            | VIET NAM (5) Y   | Branch Code | Choose Center 6 × |              |
| Profile                |                    |                  |             |                   |              |
| Update Profile         | Referral User Name | master (7) SEARC | СН          |                   |              |
| Sign Up 1              |                    |                  | 8 CONFIRM   |                   |              |
| ▼ Genealogy            |                    |                  |             |                   |              |
| Referral Genealogy     |                    |                  |             |                   |              |
| ⑤选择一                   | 个国家。               |                  |             |                   |              |
| ⑥指定登录                  | 录中心(               | 组长)。             |             |                   |              |
| ⑦在[Refe                | erral Use          | er Name]中轴       | 俞入推荐人,然后    | 单击[SEARC          | H]。          |
| ⑧检查所                   | 有输入项               | 目,然后单击           | [SEARCH]。   |                   |              |

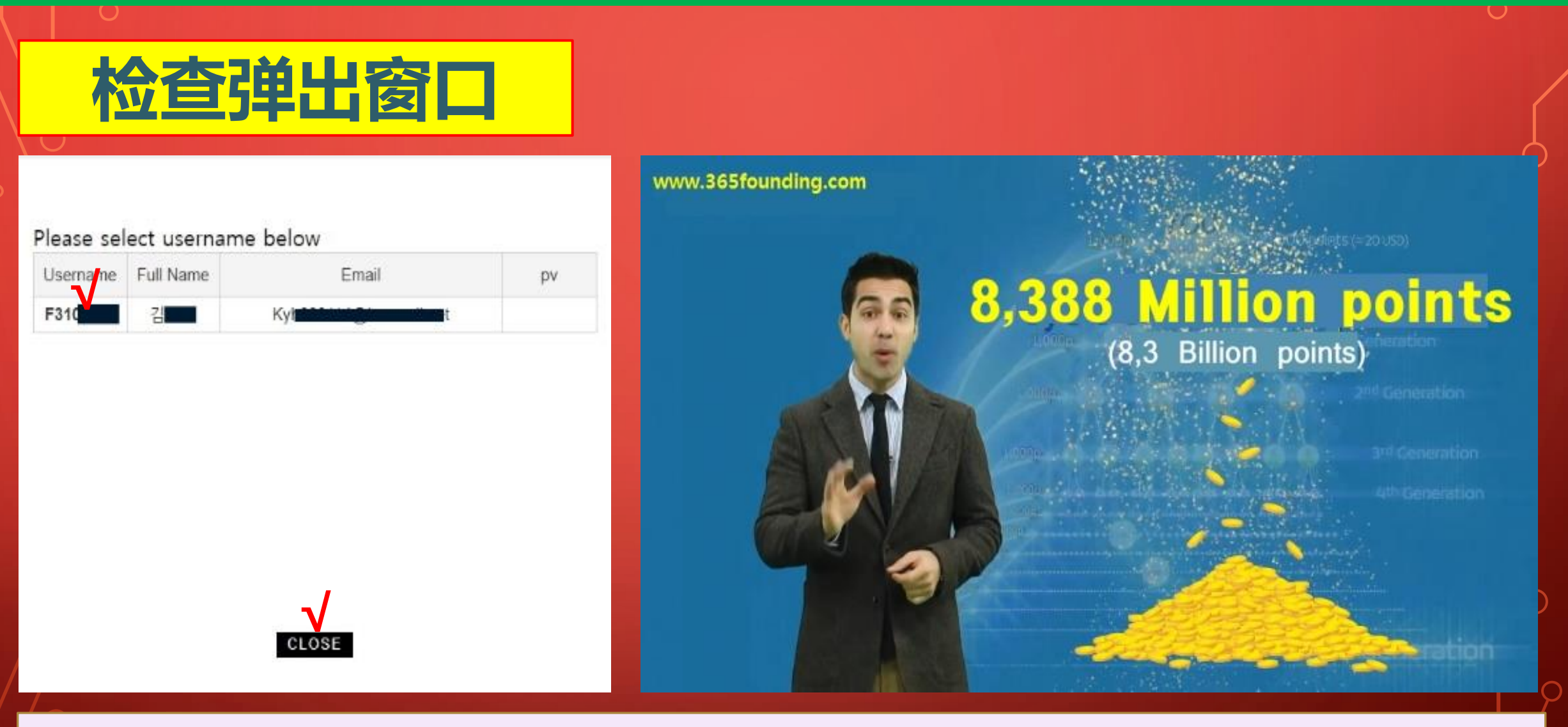

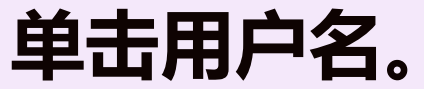

0

## 如何注册自己(1)

| UserName | F000000               |
|----------|-----------------------|
| Password |                       |
|          | LOGIN                 |
| Sign Up  | Forgot your password? |

#### ①在"我的页面"登录屏幕上,单击"注册"

#### 如何注册自己(2) 365founding Club **MYPAGE**LogOut Personal Information Sign Up Profile (2) User Name(ID) User Name(ID) is automatically generated Full Name Update Profile (1)3 (3) Sign Up More than 6 characters More than 6 characters Password ...... Confirm password Genealogy (4) CHECK Email Referral Genealogy ①单击"注册"菜单,然后继续进行会员注册。 ②输入全名。 ③输入密码。 ④输入您的电子邮件并检查可用性。

| 0                                          |                    |                 |           |             |                   |              |  |  |
|--------------------------------------------|--------------------|-----------------|-----------|-------------|-------------------|--------------|--|--|
| 如何注                                        | 册自c                | <b>E(3)</b>     |           |             |                   | (            |  |  |
| 365founding Club                           |                    |                 |           |             |                   | MYPAGELogOut |  |  |
| ▼ Personal Information                     | Country            | VIET NAM 5 V    |           | Branch Code | Choose Center 6 v |              |  |  |
| Profile<br>Update Profile                  | Referral User Name | master <b>7</b> | SEARCH    |             |                   |              |  |  |
| Sign Up 1                                  |                    |                 | 8 CONFIRM | 1           |                   |              |  |  |
| ▼ Genealogy<br>Referral Genealogy          |                    |                 |           |             |                   |              |  |  |
| ①单击"法                                      | 主册"菜               | 单,然后组           | 继续进行会员注   | 册。          |                   |              |  |  |
| ⑤选择一                                       | 个国家。               |                 |           |             |                   |              |  |  |
| ⑥指定登录                                      | 录中心(               | 组长)。            |           |             |                   |              |  |  |
| ⑦在[Referral User Name]中输入推荐人,然后单击[SEARCH]。 |                    |                 |           |             |                   |              |  |  |
| ⑧检查所有输入项目,然后单击[SEARCH]。                    |                    |                 |           |             |                   |              |  |  |

# 积分购买指南

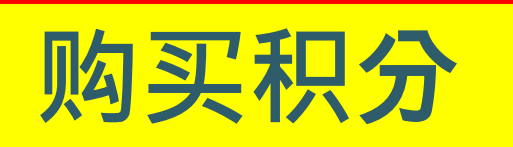

# ①现在您已经注册为会员,您必须购买积分才能成为俱乐部会员,并使用这些积分购买内容(365founding System =获得丰富的解决方案)。

②有两种购买积分的方法:一种从推荐者购买积分的方法, 种是从公司购买积分的方法。

## 通过推荐购买积分

#### ①汇出您想要购买的点数的本国货币或硬币给推荐人,并获得该点数。 可能包括费用。

| 365founding Club       |                   |                    |                        |                    |                | MYPAGE          | LogOut          | 365founding Club       |                    |                                                                                |               |           |               |                 |                        |
|------------------------|-------------------|--------------------|------------------------|--------------------|----------------|-----------------|-----------------|------------------------|--------------------|--------------------------------------------------------------------------------|---------------|-----------|---------------|-----------------|------------------------|
| ▼ Personal Information | Order & Up        | ograde             |                        |                    |                |                 |                 | ▼ Personal Information | Order & Up         | ograde                                                                         |               |           |               |                 |                        |
| Profile                | User Name         |                    | () SEARCH              |                    |                |                 |                 | Profile                | User Name          | [                                                                              | () SEAR       | CH        |               |                 |                        |
| ▼ Genealogy            | Date              | 2021-01-15         | 1                      |                    | Available Poin | Bonus Point     | 0.00            | ▼ Genealogy            | Date               | 2021-01-15                                                                     | 1             |           |               | Available Point | Bonus Point 366,000.00 |
| Referral Genealogy     |                   |                    | Membership             | amount             | PV             |                 |                 | Referral Genealogy     |                    |                                                                                | Membership    |           | amount        | PV              |                        |
| Team Genealogy         | Select            | -                  |                        |                    |                |                 |                 | Team Genealogy         | Salart             | -                                                                              |               |           |               | 1.1             |                        |
| ▼ Sales record         | Membership        |                    |                        |                    |                |                 | Total           | ▼ Sales record         | Membership         |                                                                                |               |           |               |                 | Total                  |
| Order & Upgrade        |                   | PV / Select Me     | PV / Select Membership |                    |                |                 | Order & Upgrade |                        |                    | PV / Select Me                                                                 | embership     |           |               | ×               |                        |
| History of orders      | Points to be paid | i Bonus Point: 0   |                        | =                  |                |                 |                 | History of orders      | Points to be paid  | 1 Bonus Point: 0                                                               |               | =         |               |                 |                        |
| Your Sales record      |                   | Once the "3        | 365founding sy         | /stem (content)" p | urchase is co  | omplete, the sa | ale canı        | Your Sales record      |                    | Once the "                                                                     | 365founding s | system (c | content)" pur | chase is cor    | nplete, the sale can   |
| ▼ Bonus details        | Memo              | Please fami        | iliarize yourse        | f with the above a | nd confirm ye  | our registratio | n reven         | ▼ Bonus details        | Memo               | Please familiarize yourself with the above and confirm your registration reven |               |           |               |                 |                        |
| Aggregation by date    |                   | Critinpe           | IOI CONSEIL            |                    |                |                 |                 | Aggregation by date    |                    | Criompt                                                                        | IOI COIISEIIL |           |               |                 |                        |
| Transfer of point      | Referral U        | ferral User Name   |                        |                    |                |                 |                 | Transfer of point      | Referral I         | Referral User Name                                                             |               |           |               |                 |                        |
| ETH withdrawal         | Referral F        | Referral Full Name |                        |                    |                |                 |                 | ETH withdrawal         | Referral Full Name |                                                                                |               |           |               |                 |                        |
| BTC Deposit            |                   |                    |                        |                    | ENTER          |                 |                 | BTC Deposit            |                    |                                                                                |               |           |               | ENTER           |                        |
|                        |                   |                    |                        |                    |                |                 |                 |                        |                    |                                                                                |               |           |               |                 |                        |

#### ②个人购买的[奖励积分]从0.00积分到185,000积分确认更改。

### 从公司购买积分(1)

#### 365founding Club

| <ul> <li>Personal Information</li> </ul> | Member inform   | ation modification                      |  |  |  |  |
|------------------------------------------|-----------------|-----------------------------------------|--|--|--|--|
| Profile                                  | User Name       | founder                                 |  |  |  |  |
| Sign Up                                  | New password    | More than 6 characters                  |  |  |  |  |
| ▼ Genealogy                              | Email           | 165founding@gmail.com CHECK             |  |  |  |  |
| Referral Genealogy                       | Eman            |                                         |  |  |  |  |
| Team Genealogy                           | BitCoin Account |                                         |  |  |  |  |
| ▼ Sales record                           |                 |                                         |  |  |  |  |
| Order & Upgrade                          | USDT address    |                                         |  |  |  |  |
| History of orders                        | MyEtherWallet   | 0x1a473buau 1012 1007 500110+10+0000083 |  |  |  |  |
| Your Sales record                        | address         |                                         |  |  |  |  |
| ▼ Bonus details                          | Country         | UNITED STATES 🗸                         |  |  |  |  |
| Aggregation by date                      |                 |                                         |  |  |  |  |
| Transfer of point                        |                 |                                         |  |  |  |  |
| ETU with drawal                          |                 |                                         |  |  |  |  |

①打开"更新配置文件"
 菜单,然后输入所用硬币
 (USDT, BTC, ETH, TR
 X)的钱包地址。

**MYPAGE**LogOu

②单击"修改配置文 件"。 稍后在向公司申请货币兑 换时将需要它。

### 从公司购买积分(2)

| 365founding Clu                                                                                                    | ub                             | <b>MYPAGE</b> LogOut                                                                                                    |                                          |
|----------------------------------------------------------------------------------------------------|--------------------------------|----------------------------------------------------------------------------------------------------|------------------------------------------|
| <ul> <li>Personal Information</li> </ul>                                                                                                    | ETH Deposit(Boo                | king Transfer to ETH)                                                                                                    | ①远择罢汇出的硬巾                                |
| Profile                                                                                                    | User ETH address :             | 0x1a47306a0f6d1f8f21567e90ff64fa4ac3cca083                                                                                                    |                                          |
| ▼ Genealogy<br>Referral Genealogy<br>Team Genealogy                                                                                              | Input ETH:                     | 1,232.66\$/1ETH Points equivalent basis (real-time changes)          185000       Bonus Point       ETH transfer amount       0.150082       ETH | ②汇出想要购买的数量                               |
| <ul> <li>✓ Sales record</li> <li>Order &amp; Upgrade</li> <li>History of orders</li> <li>✓ Bonus details</li> <li>Aggregation by date</li> </ul> | send as a company ETH address: |                                                                                                    | (2)BTC, USDT, ETH,<br>TRX等)到公司并获得<br>积分。 |
| Transfer of point<br>ETH withdrawal<br>BTC Deposit<br>USDT Deposit<br>ETH Deposit                                                                |                                | 0x1a47306a0f6d1f8f21567e90ff64fa4ac3cca083 4                                                                                                    | ③将钱从您的钱包转移<br>到公司左款钱包(④)                 |
| LogOut                                                                                                    | (5)                            | BOOKING TRANSFER TO ETH                                                                                                    |                                          |

#### ④汇款后,请务必单击[⑤Booking Transfer to ETH]按钮。

## 从公司购买积分(3)

| 365founding Club                         | 165founding Club MYPAGELogO |                    |                 |                 |           |                |                             |                   | 365founding Club                     |                    |                                                                                                    |            |       |        |                 |                        |
|------------------------------------------|-----------------------------|--------------------|-----------------|-----------------|-----------|----------------|-----------------------------|-------------------|--------------------------------------|--------------------|----------------------------------------------------------------------------------------------------|------------|-------|--------|-----------------|------------------------|
| Personal Information     Order & Upgrade |                             |                    |                 |                 |           |                | ▼ Personal Information      | Order & U         | pgrade                               |                    |                                                                                                    |            |       |        |                 |                        |
| Profile                                  | User Name                   | [                  | () SEARCH       |                 |           |                |                             |                   | Profile                              | User Name          |                                                                                                    | () SEA     | ARCH  |        |                 |                        |
| ▼ Genealogy                              | Date                        | 2021-01-15         | 1               |                 |           | Available Poir | Bonus Point                 | 0.00              | ▼ Genealogy                          | Date               | 2021-01-15                                                                                                    | 1          |       |        | Available Point | Bonus Point 366,000.00 |
| Referral Genealogy<br>Team Genealogy     |                             |                    | J<br>Membership |                 | amount    | PV             | 7                           |                   | Referral Genealogy<br>Team Genealogy |                    |                                                                                                    | Membership |       | amount | PV              | City                   |
| ▼ Sales record                           | Select<br>Membership        |                    |                 |                 |           | Total          | Sales record     Membership |                   | ship Total                           |                    |                                                                                                    |            |       | Total  |                 |                        |
| Order & Upgrade 1                        |                             | PV / Select Me     | mbership        |                 |           | v              |                             |                   | Order & Upgrade 1                    | )                  | PV / Select Me                                                                                                    | embership  |       |        | v               |                        |
| History of orders                        | Points to be paid           | Bonus Point: 0     |                 | =               |           |                |                             |                   | History of orders                    | Points to be paid  | d Bonus Point: 0                                                                                                    |            | ] = [ |        |                 |                        |
| Your Sales record                        |                             | Once the "3        | 65founding      | system (contr   | ent)" pur | rchase is co   | omplete, the                | sale can          | Your Sales record                    |                    | Once the "365founding system (content)" purchase is complete, the sale can                                                     |            |       |        |                 |                        |
| ▼ Bonus details                          | Memo                        | Please famil       | liarize yours   | elf with the ab | bove and  | l confirm yo   | our registrati              | on rever          | ▼ Bonus details                      | Memo               | <ul> <li>Please familiarize yourself with the above and confirm your registration reven</li> <li>Prompt for consent</li> </ul> |            |       |        |                 |                        |
| Aggregation by date                      |                             | Ortomptin          | JI COlladin     | Ê               |           |                |                             |                   | Aggregation by date                  |                    | Oriompti                                                                                                    |            | il.   |        |                 |                        |
| Transfer of point                        | Referral Ur                 | Referral User Name |                 |                 |           |                |                             | Transfer of point | Referral I                           | Referral User Name |                                                                                                    |            |       |        |                 |                        |
| ETH withdrawal                           | Referral F                  | erral Full Name    |                 |                 |           |                | ETH withdrawal              | Referral          | Full Name                            |                    |                                                                                                    |            |       |        |                 |                        |
| BTC Deposit                              |                             | 1.0                |                 |                 |           | ENTER          | 1                           |                   | BTC Deposit                          |                    |                                                                                                    |            |       |        | ENTER           |                        |

# 内容购买指南

**MYPAGE**LogOut

## 购买内容(解决方案)(1)

#### 365founding Club

| ▼ Personal Information | Order & Up           | ograde                           | $\checkmark$                              |                                       |                     |                          |         |         |
|------------------------|----------------------|----------------------------------|-------------------------------------------|---------------------------------------|---------------------|--------------------------|---------|---------|
| Profile                | User Name            | (2)                              | () SEARCH                                 |                                       |                     |                          |         |         |
| ▼ Genealogy            | Date                 | 2021-01-15                       |                                           | 125                                   | Available Point     | Bonus Point:2,817,000.00 |         |         |
| Referral Genealogy     |                      |                                  | Membership                                | amount                                | PV                  | Qty                      | Point   | PV      |
| ▼ Sales record         | -<br>                | 365founding Syst                 | tem                                       | 185000                                | 185000              |                          | 1       | 185,000 |
| Order & Upgrade 1      | Select<br>Membership |                                  |                                           |                                       |                     |                          | 185 000 | 185 000 |
| History of orders      |                      |                                  | 1                                         |                                       |                     | Total                    |         |         |
| Your Sales record      | 6                    | PV / Select Mer                  | mbership                                  |                                       |                     |                          |         |         |
| ▼ Bonus details        | Points to be pare    | 365founding Sy<br>365founding Sy | stem / 185 USD / 18<br>stem coin 180/ 365 | 5,000PV 185,000P<br>USD / 185,000PV 1 | oint<br>85,000Point |                          |         |         |

#### ①单击[订购和升级]菜单

② 在"用户名"中输入申请人的ID(用户名), 点击"搜索"按钮。 在弹出窗口中单击ID(用户名)。

#### ③在[PV /选择会员资格]中选择购买系统。

## 购买内容(解决方案)(2)

#### 365founding Club

#### MYPAGELogOut

| <ul> <li>Personal Information</li> </ul>    | Order & Up               | grade            |                                                                                          |
|---------------------------------------------|--------------------------|------------------|------------------------------------------------------------------------------------------|
| Profile                                     | Points to be paid        | Bonus Point: 185 | 85,000 (4) = 185,000                                                                     |
| ▼ Genealogy                                 |                          | Once the "3      | 365founding system (content)" nurchase is complete the sale cannot be returned           |
| Referral Genealogy                          | Memo                     | Please famil     | iliarize yourself with the above and confirm your registration revenue. Consent request. |
| ▼ Sales record                              |                          | Prompt for       | for consent 5                                                                            |
| Order & Upgrade (1                          | $\mathbf{\Sigma}$        |                  |                                                                                          |
| ▼ Bonus details                             | Bonus details Referral U |                  |                                                                                          |
| Aggregation by date                         | Referral F               | full Name        |                                                                                          |
| Transfer of point                           |                          |                  | 6 ENTER                                                                                  |
| ETH withdrawal                              |                          |                  |                                                                                          |
| ∞在[支付]                                      | 5数1进自                    | 自由古作             | 付占数 (185 000m)                                                                           |
|                                             |                          | FTXI             |                                                                                          |
|                                             |                          |                  |                                                                                          |
| (5) 阅读 " `````````````````````````````````` | '忘录'                     | ,如果『             | 问息,请选甲"提不问息"。                                                                            |
|                                             |                          |                  |                                                                                          |
| ⑥首丰"镒                                       | 入" 坊                     | 田二市              |                                                                                          |
|                                             |                          |                  |                                                                                          |

**MYPAGE**LogOut

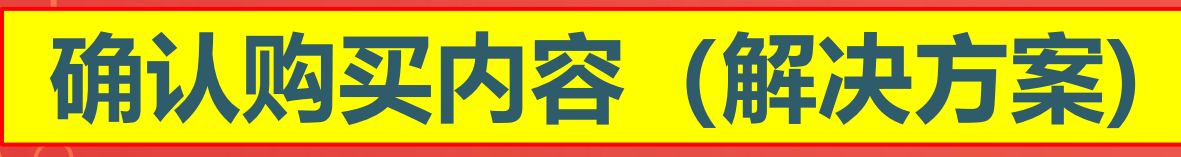

#### 365founding Club

 Personal Information Your Sales record Search term : 2014-12-0 ~ 2021-01-1 Search Profile Update Profile User Name NO Date Investment PV Time 2020-12-14 F1 2020-12-14 17:18:27 Sign Up 4 185,000 185,000 2 Total 185,000 185,000 ▼ Genealogy Referral Genealogy Team Genealogy Sales record Order & Upgrade History of orders ①您可以在[Your Sales Record]菜单中确认 Your Sales record Bonus details

Aggregation by date

Transfer of point

ETH withdrawal

**BTC Deposit** 

**USDT** Deposit

ETH Deposit

LogOut

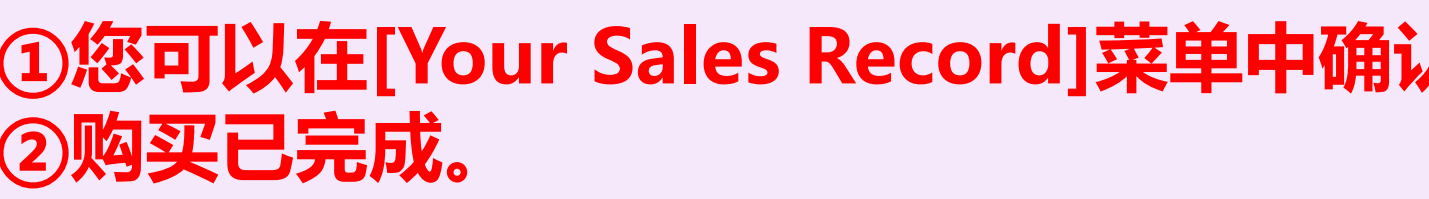

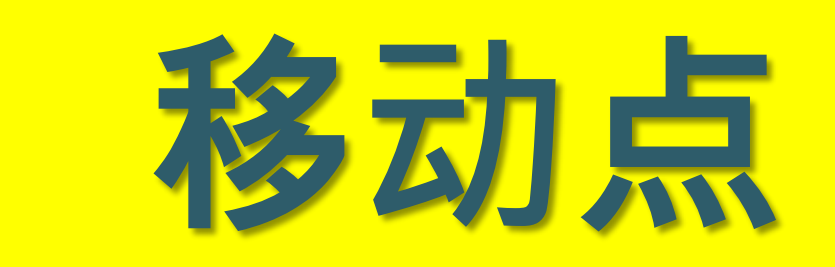

| 发送积分                                     | (1)                        |            |                           |                      |
|------------------------------------------|----------------------------|------------|---------------------------|----------------------|
| 365founding Club                         |                            |            |                           | <b>MYPAGE</b> LogOut |
| <ul> <li>Personal Information</li> </ul> | Transfer of point          |            |                           |                      |
| Profile                                  | Your Friend's Username:    | master (2) | Search                    |                      |
| ▼ Genealogy                              | Minimum amount of transfer | : 10,000P  |                           |                      |
| Referral Genealogy                       | Current Balance B Point    | 913,000    | Amount of Tranfer B Point |                      |
| ▼ Sales record                           | Password                   |            |                           |                      |
| Order & Upgrade                          | ( ussion.                  |            |                           |                      |
| ▼ Bonus details                          |                            | ENTER      |                           |                      |
| Transfer of point 1                      |                            |            |                           |                      |
| ETH withdrawal                           |                            |            |                           |                      |
| ①单击[Trans                                | sfer of point]菜            | 单。         |                           |                      |

#### ②输入将获得积分的人的ID,然后单击"搜索", 在弹出窗口中单击"用户名"进行确认。

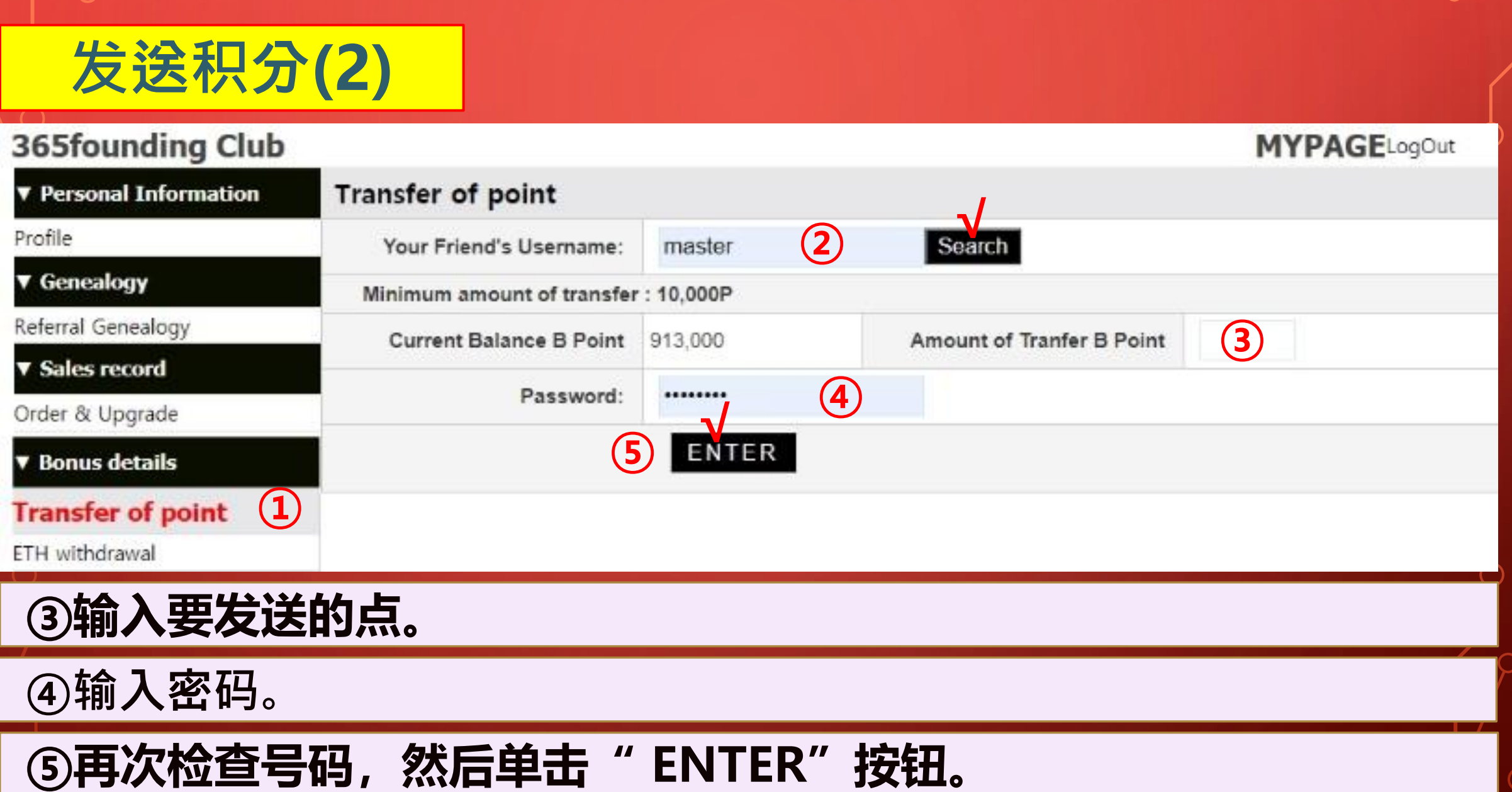

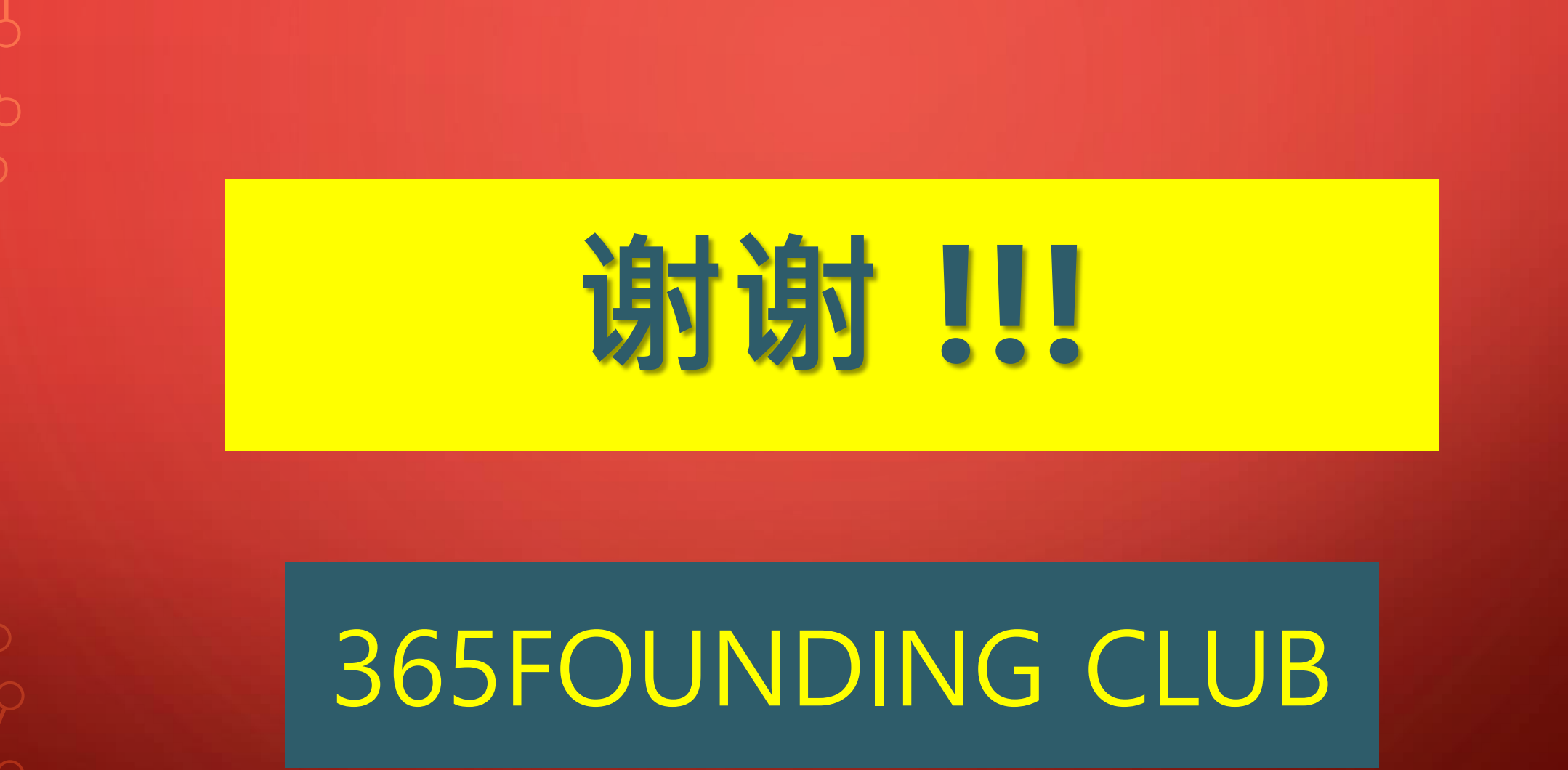